## Manual de ayuda de la Sede Electrónica del Ayuntamiento de Candelaria

Dalim.

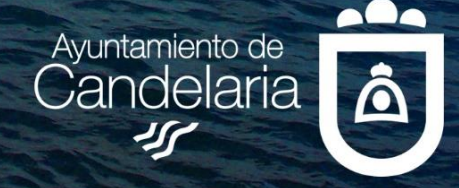

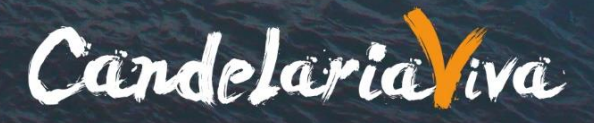

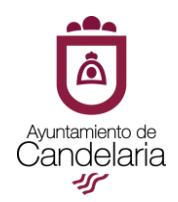

### ÍNDICE

| le Electrónica, un portal al servicio de la ciudadanía | 3                                                                                                    |
|--------------------------------------------------------|----------------------------------------------------------------------------------------------------|
| Catálogo de Trámites                                   | 4                                                                                                    |
| Mi Carpeta Electrónica                                 | 8                                                                                                    |
| Buzón Electrónico                                      | 8                                                                                                    |
| Mis Expedientes                                        | 9                                                                                                    |
| Portafirmas                                            | 10                                                                                                    |
| Registros Presentados                                  | 10                                                                                                    |
| Mis Datos                                              | 10                                                                                                    |
| Servicios Electrónicos                                 | 11                                                                                                    |
| Factura Electrónica                                    | 11                                                                                                    |
| Validación de Documentos                               | 11                                                                                                    |
| Enlaces de Interés                                     | 12                                                                                                    |
| Cita Previa                                            | 13                                                                                                    |
|                                                        | le Electrónica, un portal al servicio de la ciudadanía<br>Catálogo de Trámites<br>Mi Carpeta Electrónica<br>Buzón Electrónico<br>Mis Expedientes<br>Portafirmas<br>Registros Presentados<br>Mis Datos<br>Servicios Electrónicos<br>Factura Electrónica<br>Validación de Documentos<br>Enlaces de Interés<br>Cita Previa |

# 

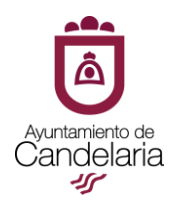

#### A) Sede Electrónica, un portal al servicio de la ciudadanía

La Sede Electrónica principal del Ayuntamiento de Candelaria https://candelaria.sedelectronica.es ofrece a la ciudadanía, empresas y otras entidades la posibilidad de relacionarse electrónicamente con el Ayuntamiento para iniciar un trámite o presentar documentación (Catálogo de Trámites), consultar los expedientes tramitados (Mis Expedientes), recoger las comunicaciones y notificaciones enviadas (Buzón Electrónico), visualizar los registros presentados en el Ayuntamiento (Registros Presentados), firmar documentación enviada por el Ayuntamiento (Portafirmas), modificar los datos personales (Mis datos), presentar facturas electrónicas (Factura Electrónica), validar documentos electrónicos (Validación de Documentos) o solicitar cita previa (Cita Previa).

Para poder relacionarse electrónicamente con el Ayuntamiento de Candelaria los sistemas válidos de identificación son:

- Certificado Digital
- DNIe
- Sistemas de identificación de Cl@ve

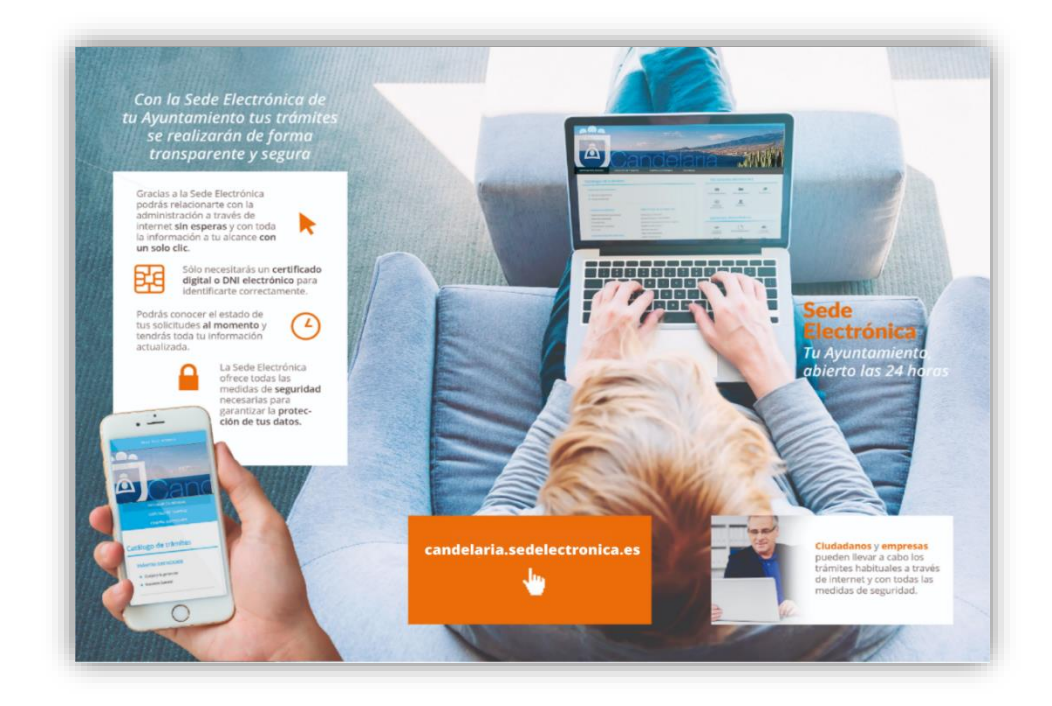

A continuación, se presentan cada uno de los apartados de la sede electrónica:

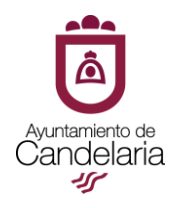

#### 1. Catálogo de Trámites

Recoge el conjunto de trámites y procedimientos ofertados por el Ayuntamiento de Candelaria dirigidos a la ciudadanía, a las empresas y a las entidades. Para iniciar un trámite o presentar documentación en el Ayuntamiento de Candelaria, deberá:

 Navegar por las distintas categorías disponibles en el apartado de <u>Catálogo de</u> <u>Trámites</u> de la Sede Electrónica y seleccionar aquella en la desea iniciar el trámite o presentar documentación.

| TRÁMITES DESTACADOS                                                                                                   |                                                                                                    |                                                                                                    |                        |
|----------------------------------------------------------------------------------------------------|----------------------------------------------------------------------------------------------------|----------------------------------------------------------------------------------------------------|------------------------|
| ★ Aportación de Documentos                                                                                            |                                                                                                    |                                                                                                    |                        |
| <ul> <li>★ (F035) E209. Solicitud participación pri<br/>INSPECTOR/A del cuerpo de la Policía<br/>Grupo A2)</li> </ul> | uebas selectivas para la cobertura de una plaza de<br>Local del Ayuntamiento de Candelaria (Administración l | Especial,                                                                                                    |                        |
| ★ A802A. Solicitud de ayudas y subvenci                                                                               | iones a entidades deportivas y deportistas Justificación                                                     |                                                                                                    |                        |
| ★ S301. Inscripción Campamento Urban                                                                                  | io de Verano                                                                                                 |                                                                                                    |                        |
| ★ G306. Solicitud del alta o modificación                                                                             | ) de datos de Terceros                                                                                       | Condolori                                                                                                    |                        |
| ★ G305. Solicitud de Fraccionamiento / /                                                                              | Aplazamiento                                                                                                 |                                                                                                    | л ыяма                 |
|                                                                                                    |                                                                                                    | INFORMACIÓN GENERAL CATALOGO DE TRAMITES CARPETA ELECTRÓNICA CITA PREVA                                                                                                    |                        |
|                                                                                                    | ,                                                                                                    | CATÁLOGO DE TRÁMITES                                                                                                    |                        |
| Actividades clasificadas/inocuas                                                                                      | Padrón municipal                                                                                             | Procedimientos Disponibles                                                                                                    |                        |
| Archivo Municipal                                                                                                    | Parques viardines                                                                                            | Selectore uno                                                                                                    | Biocar trámites        |
| in a manapar                                                                                                    | , orques y jorarres                                                                                          | Seleccene une<br>Actividades clasificadas/inocuas<br>Archivo Munopal                                                                                                    |                        |
| Ayudas y subvenciones                                                                                                 | Participación ciudadana                                                                                      | Ayuda yi xohendahes<br>Comanismo<br>Comanismo                                                                                                    | () Información (C      |
|                                                                                                    |                                                                                                    | Consumo<br>Contrasciones<br>Contrasciones<br>Cultura                                                                                                    | <li>Información e</li> |
| Cementerios                                                                                                    | Peticiones o reservas uso de bienes                                                                          | Departel<br>Desamble Economico y Empleo.<br>Desamble Rural y Pesquero                                                                                                    | () Información (C      |
| Comercio                                                                                                    | Policía Local                                                                                                | Education<br>Resize<br>Intervencion/Tesoreria/Gestión Tirbutaria                                                                                                    | 🕝 información   ⊖      |
|                                                                                                    |                                                                                                    | juzgado de Paz<br>Multas de oráfico<br>Ocupación, reservas y vedos mini licitivico (AVITERIOR al Jaño 1996)                                                                                                    |                        |
|                                                                                                    |                                                                                                    | Padide municipal<br>Parques y jardines -                                                                                                    | () información -       |
| Consumo                                                                                                    | Protección Civil                                                                                             | 1108. Soficitud certificado de Empadronamiento anámite automatizado sin intervención del empleado/a públicol                                                                                                    |                        |
| Consumo                                                                                                    | Protección Civil                                                                                             | 100. Solutud perificaito de Empadronamiento plante automatzado sin intervención del empleado/a públicol                                                                                                    |                        |
| Consumo<br>Contrataciones                                                                                             | Protección Civil<br>Protección de datos                                                                      | 1108 Softwird conflicted de Encadrowenem grante automatizado son intervención del empleado à públicad                                                                                                    | 0                      |
| Consumo<br>Contrataciones<br>Cultura                                                                                  | Protección Civil<br>Protección de datos<br>Quejas y sugerencias                                              | 115 Solitul and Gale & Frankrouwen - entre adamstrads on movemble de explosits patient                                                                                                    | () species             |
| Consumo<br>Contrataciones<br>Cultura                                                                                  | Protección Civil<br>Protección de datos<br>Quejas y sugerencias                                              | 115 Solitula andifacili de finadronneme antes administrato de regularito a paños<br>Antes administrato de regularito de regularitador de regularito de regularito<br>Regularito de regularito de regularito de regularito de regularito de regularito de regularito de regularito de regularito de regularito de regularito de regularito de regularito de regularita de regularito de regularito de regularito | 0                      |

 Utilizar el <u>buscador de trámites</u> (margen superior derecho) introduciendo para ello "palabra/as clave/s", por ejemplo: vado

| INFORMACIÓN GENERAL         | CATÁLOGO DE TRÁMITES | CARPETA ELECTRÓNICA | CITA PREVA |      |
|-----------------------------|----------------------|---------------------|------------|------|
| Inicio Catálogo de trámites |                      |                     |            |      |
| CATÁLOGO DE TRÁMITES        |                      |                     |            |      |
| Procedimientos Disponible   | S                    |                     |            |      |
| Seleccione Categoría        |                      |                     |            | 1    |
| Seleccione uno              | ~                    |                     |            | vado |

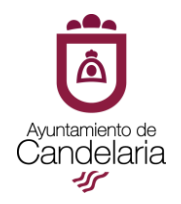

Realizada la consulta, se visualizarán los trámites disponibles en el catálogo de trámites, debiendo escoger el trámite o procedimiento deseado para realizar su tramitación.

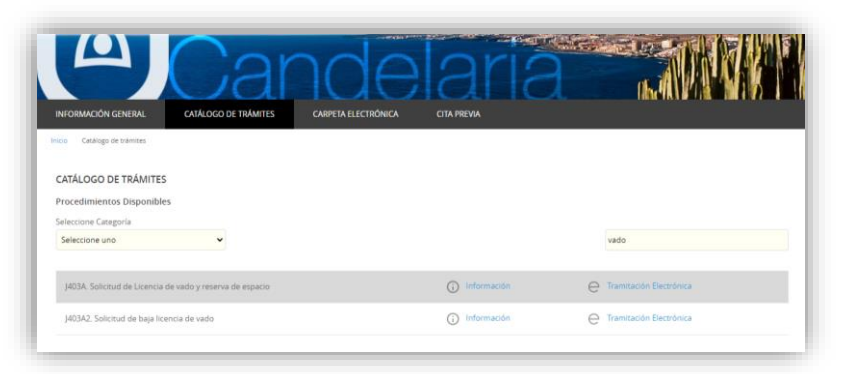

Antes de iniciar el trámite, es recomendable leer el contenido del apartado información, donde encontrará información del tipo: descripción de trámite, requisitos de iniciación, documentación a presentar, así como, legislación aplicable y observaciones de interés.

|                                                                                                    |                                                                                                    |                                                                                                    | and                                                                                                    | TRACTAL BUILDER BUILDER                                                           |
|----------------------------------------------------------------------------------------------------|----------------------------------------------------------------------------------------------------|----------------------------------------------------------------------------------------------------|----------------------------------------------------------------------------------------------------|-----------------------------------------------------------------------------------|
| MACIÓN GENERA                                                                                                    | L CATÁLOGO DE TRÁMITES C                                                                                                    | ARPETA ELECTRÓNICA C                                                                                          | ITA PREVIA                                                                                                    |                                                                                   |
| Catalogo de trânsfe                                                                                                    | <ol> <li>J423A. Solicitud de Lloencia de vado y reserva de es</li> </ol>                                                                                                    | 5403                                                                                                    |                                                                                                    |                                                                                   |
| 403A. SOLICIT                                                                                                    | UD DE LICENCIA DE VADO Y RESERVA DE                                                                                                    | E ESPACIO                                                                                                    |                                                                                                    | e Tramitación<br>Electrónica                                                      |
| Ficha Inform                                                                                                    | ativa                                                                                                    |                                                                                                    |                                                                                                    |                                                                                   |
| Codigo SIA                                                                                                    | Nombre del Tràmite                                                                                                    |                                                                                                    |                                                                                                    |                                                                                   |
| 2887642                                                                                                    | J403A. Solicitud de Licencia de                                                                                                    | vado y reserva de espacio                                                                                     |                                                                                                    |                                                                                   |
| Descripción                                                                                                    |                                                                                                    |                                                                                                    |                                                                                                    |                                                                                   |
|                                                                                                    | zación para la entrada o paso de vehículos a trav                                                                                                    | de de las aceras ulo ulas múblicas                                                                            | a recintos destinados a garajes y para reser                                                                       | vas de espacio en la vía pública para                                             |
| Obtener la autor<br>aparcamientos e                                                                                                    | xclusivos, parada de vehículos y/o carga y descar                                                                                                    | ga de mercancias.                                                                                             |                                                                                                    |                                                                                   |
| Obtener la autor<br>aparcamientos e<br>Requisitos de incla<br>Para el caso de v                                                          | rclusivos, parada de vehículos y/o carga y descar                                                                                                    | ga de mercanclas.<br>propiedad, en caso de existir ace                                                        | ra con su correspondiente rebaje, esté o no                                                                        | a edificada.                                                                      |
| Obtener la autor<br>aparcamientos e<br>Regulatos de incla<br>Para el caso de v<br>En reservas de e<br>gue levanten y tr                  | xclusivos, parada de vehículos y/o carga y descar<br>non<br>ados de vehículos, contar con acceso rodado a la<br>pacio para facilitar operaciones de carga y desca<br>ansporten. | ga de mercanclas.<br>propiedad, en caso de existir ace<br>rga, el solcitante deberà acredita                  | ra con su correspondiente rebaje, esté o no<br>r el volumen y la frecuencia de las operacio                        | edificada.<br>nes a realizar, así como su naturaleza y pesos                      |
| Obtener la autor<br>aparcamientos e<br>leguistos de inicia<br>Para el caso de v<br>En reservas de e<br>que levanten y tr<br>Periodicidad | columos, parada de vehículos y/o carga y descar<br>non<br>ados de vehículos, contar con acceso rostado a la<br>ados de vehículos, contar con acceso rostado a la<br>ansporten.  | ga de mercanclas.<br>propiedad, en caso de existir ace<br>rga, el solicitante deberá acredita<br>Cangoria DVS | ra con su correspondiente rebaje, esté o no<br>rel volumen y la frecuencia de las operacio<br>Ellecto del Silencio | edificada.<br>nes a realizar, ad como su naturaleza y pesos<br>Mazo de Resolución |

Leída la información y verificado que es el trámite que deseamos realizar, debemos seleccionar **tramitación electrónica** para comenzar con la presentación de la solicitud en el Ayuntamiento.

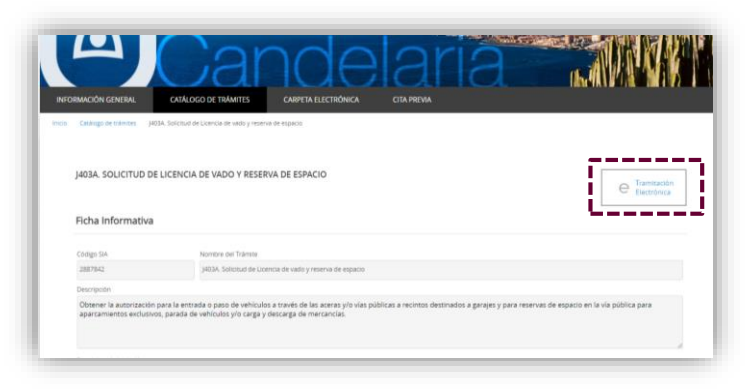

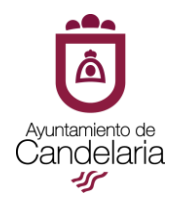

Tras seleccionar sobre tramitación electrónica, aparece una nueva ventana donde el usuario/a deberá **identificarse electrónicamente** con alguno de los sistemas permitidos:

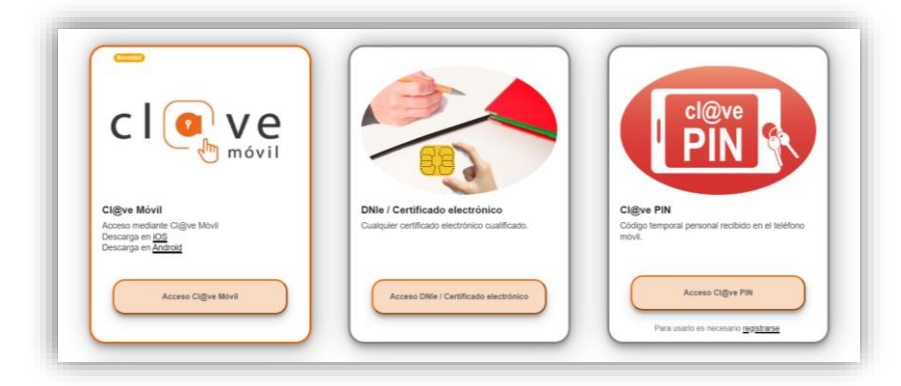

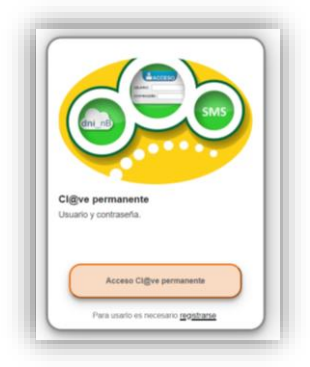

**NOTA DE INTERÉS**: Para iniciar un trámite de forma electrónica a través de la Sede Electrónica, obligatoriamente, **DEBERÁ** disponer de algunos de los <u>sistemas de identificación</u> indicados. En caso de no disponer de ellos, deberá solicitarlos, por ejemplo, a través de la **Fábrica Nacional de Moneda y Timbre** 

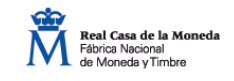

Una vez que se ha identificado, es posible comenzar con la presentación de la solicitud. Para ello, deberá seleccionar si en la tramitación actúa como <u>interesado/a</u> o como <u>representante.</u>

| 0                             | 2          | 3          | 4      | 5               |
|-------------------------------|------------|------------|--------|-----------------|
| Identificación                | Formulario | Documentos | Firmar | Acuse de recibo |
| Comprobación de la identid    | ad         |            |        |                 |
| Fecha y hora de autenticación |            |            |        |                 |
| Apellidos, Nombre             |            |            |        |                 |
| NIF/CIF                       |            |            |        |                 |
| Proveedor de identidad        |            |            |        |                 |
| Sistema de identidad          |            |            |        |                 |
| Tipo de certificado           |            |            |        |                 |
| IP                            |            |            |        |                 |
| ld sesión                     |            |            |        |                 |
| 2Cómo actúo en este trámit    | e?         |            |        |                 |
|                               |            |            |        |                 |
| O Soy el interesado           |            |            |        |                 |
| O Soy el representante        |            |            |        |                 |
|                               |            |            |        |                 |
| Tepresenta Opodero.           | notaría    |            |        |                 |
| Tepresenta Opodera            | notaria    |            |        |                 |

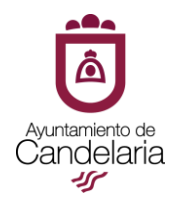

Seguidamente, deberá seleccionar <u>comenzar</u>, y cumplimentar el apartado de **datos a** efectos de notificaciones y demás campos (expone, solicita, información adicional, etc.)

| Medio de notificación Email * Moril * Moril * | Datos a efectos de no                             | ificaciones                                                                          |                                                                                                    |
|----------------------------------------------------------------------------------------------------|---------------------------------------------------|--------------------------------------------------------------------------------------|----------------------------------------------------------------------------------------------------|
| Course que la notificación se remitirá al interesado, legando un aviso al correo electrónico que se haya incluido. Para recoger la notificación electrónica será necesario acceder con un certificado de persona física del<br>interesado.                                                                                                    | Medio de notificación<br>Electrónica              | Email *                                                                              | Mdvil *                                                                                             |
|                                                                                                    | lecuerde que la notificación se rem<br>nteresado. | rá al interesado, llegando un aviso al correo electrónico que se haya incluido. Para | recoger la notificación electrónica será necesario acceder con un certificado de persona física del |

| Expone                                                                                                    |
|----------------------------------------------------------------------------------------------------|
| DATOS DE LA SOLICITUD                                                                                                    |
| VADO DE VEHÍCULOS Seleccione                                                                                                    |
| RESERVA DE ESPACIO Seleccione                                                                                                    |
| En horario de Introduzca el texto horas a Introduzca el texto horas.                                                                                                    |
| Días (Seleccione) Seleccione                                                                                                    |
| Ubicación:                                                                                                    |
| Nombre de la vía (calle, plaza, avenida) Introduzca el texto Portal Introduzca el texto Planta Introduzca el texto Número Introduzca el texto Puerta Introduzca el texto C.P. Introduzca |
| el texto Barrio Introduzca el texto                                                                                                    |
| Referencia catastral introduzca el texto                                                                                                    |
|                                                                                                    |
| ¿Tiene acera/ <u>Selectione</u>                                                                                                    |
| El rebaje de la acera está realizado Seleccione                                                                                                    |
| Ancho de rebaje de acera (en metros) Introduzca el texto                                                                                                    |
| Capacidad (nº de vehículos) Introduzca el texto                                                                                                    |
| Destinàndose para el uso de Entroduzca el texto                                                                                                    |
| Solicita *                                                                                                    |
|                                                                                                    |
|                                                                                                    |
|                                                                                                    |
|                                                                                                    |

Una vez cumplimentados, deberá seleccionar <u>siguiente</u>, automáticamente se relacionará la <u>documentación a presentar</u>, debiendo adjuntar cada uno de los documentos indicados desde el apartado "Forma de Aportación"

| testeres (1400 A. Collectored do 110 and                                                                                                    |                                                                                                    |                                                                                                    |                                                                                                    |                 |
|----------------------------------------------------------------------------------------------------|----------------------------------------------------------------------------------------------------|----------------------------------------------------------------------------------------------------|----------------------------------------------------------------------------------------------------|-----------------|
| imiento: J403A. Solicitud de Lice                                                                                                    | ncia de vado y reserva de espac                                                                                                    | 10                                                                                                    |                                                                                                    |                 |
| 0                                                                                                    | 2                                                                                                    | 3                                                                                                    | 4                                                                                                    | 5               |
| Identificación                                                                                                    | Formulario                                                                                                    | Documentos                                                                                                    | Firmar                                                                                                | Acuse de recibo |
| ocumentación Opcional                                                                                                    |                                                                                                    |                                                                                                    |                                                                                                    |                 |
| CODIA DEI DINI DEI SONA HISICA (ADI                                                                                                    | DITAL SOLO PEL PELASO OP OUP HO COH                                                                                                    | SIMILIA SITTERSTILLA MITTERS SISTMILIAS HIM THE                                                                                                    | Properabilitidad del Estado)                                                                          |                 |
| and the second second sec |                                                                                                    | sienta sa consulta en los sistemas ae inte                                                                                                    |                                                                                                    |                 |
| Datos de identificación                                                                                                    |                                                                                                    |                                                                                                    |                                                                                                    |                 |
| Datos de identificación                                                                                                    |                                                                                                    |                                                                                                    |                                                                                                    |                 |
| Datos de identificación<br>Normativa reguladora aplicable                                                                                                    | Ley 39/2015, de 1 de octubre, del P<br>Arts. 9 y 66<br>https://www.boe.es/legislacion/                                                                                                    | Procedimiento Administrativo Común de la                                                                                                    | s Administraciones Públicas.                                                                          |                 |
| Datos de identificación<br>Normativa reguladora aplicable<br>Requisito de Validez                                                                                                    | Ley 39/2015, de 1 de octubre, del P<br>Arts. 9 y 66<br>https://www.boe.es/legislacion/<br>Copia simple responsabilizándose<br>fest a administratón se reserva el d                                   | rocedimiento Administrativo Común de la<br>el interesado de su veracidad                                                                                             | s Administraciones Públicas.                                                                          |                 |
| Datos de identificación<br>Normativa reguladora aplicable<br>Requisito de Validez<br>Forma de Aportación                                                                                                    | Ley 39/2015, de 1 de octubre, del P<br>Arts. 9 y 66<br>https://www.boe.es/legislacion/<br>Copia simple responsabilizándose<br>Esta administración se reserva el d<br>ME OPONGO a que se intente rec  | rocedimiento Administrativo Común de la<br>el interestado de su veracidad<br>erecho a poder requerirle posteriormente<br>abar a través de las redes corporativas de  | s Administraciones Públicas.<br>la exhibición del documento original<br>las Administraciones Públicas |                 |
| Datos de identificación<br>Normativa reguladora aplicable<br>Requisito de Validez<br>Forma de Aportación                                                                                                    | Ley 39/2015, de 1 de octubre, del P<br>Arts 9 y 66<br>https://www.boe.es/legislacion/<br>Copia simple responsabilizándose<br>Esta administración se reserva el d<br>ME OPONIGO a que se intente rec  | rocedimiento Administrativo Común de la<br>el interestado de su veracidad<br>erecho a poder requerirle posteriormente<br>Labar a través de las redes corporativas de | administraciones Públicas.<br>la exhibición del documento original<br>las Administraciones Públicas   | ~               |
| Datos de identificación<br>Normativa reguladora aplicable<br>Requisito de Validez<br>Forma de Aportación                                                                                                    | Ley 39/2015, de 1 de octubre, del P<br>Arts 9 y 66<br>https://www.boe.es/legislacion/<br>Copia simple responsabilizándose<br>Esta administración se reserva el d<br>ME OPONIGO a que se intente rec  | rocedimiento Administrativo Común de la<br>el interestado de su veracidad<br>erecho a poder requerirle posteriormente<br>cabar a través de las redes corporativas de | administraciones Públicas.<br>la exhibición del documento original<br>las Administraciones Públicas   | v               |
| Datos de identificación<br>Normativa reguladora aplicable<br>Requisito de Validez<br>Forma de Aportación                                                                                                    | Ley 39/2015, de 1 de octubre, del P<br>Arts. 9 y 66<br>https://www.boe.es/legislacion/<br>Copia simple responsabilizándose<br>Esta administración se reserva el d<br>ME OPONIGO a que se intente rec | riocedimiento Administrativo Común de la<br>el interesado de su veracidad<br>erecho a poder requerirle posteriormente<br>Jabar a través de las redes corporativas de | s Administraciones Públicas.<br>la exhibición del documento original<br>las Administraciones Públicas | ·               |

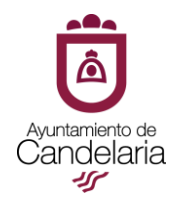

Cumplimentados todos los campos y adjuntada la documentación, deberá revisar que la información y documentación aportada es correcta para proceder a la firma de la solicitud. Tras la **firma**, estarán disponibles los documentos de <u>recibo</u> e <u>solicitud</u> <u>firmada</u> para su descarga.

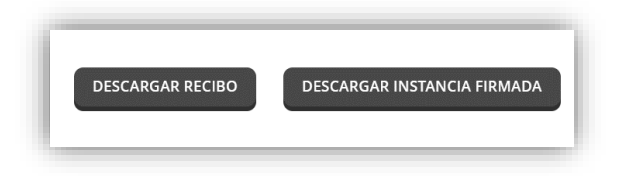

En este momento, la solicitud ha sido enviada al Ayuntamiento de Candelaria para su tramitación.

#### 2. Mi Carpeta Electrónica

Accesible a través de la Sede Electrónica. Para acceder a ella será necesario identificarse, utilizando para ello, cualquiera de los sistemas admitidos por la Ley. En ella se encuentra:

| Mi carpeta        | a electrónica   |             |
|-------------------|-----------------|-------------|
| Buzón electrónico | MIs expedientes | Portafirmas |
| Registros         | Alls datos      |             |

#### 2.1. Buzón Electrónico

Desde el buzón electrónico se pueden recoger las comunicaciones y notificaciones pendientes de recepcionar, así como, visualizar todas las comunicaciones y notificaciones que el Ayuntamiento de Candelaria haya efectuado.

Para recibir una comunicación o notificación, se debe pulsar sobre la acción de recibir.

| UZÓN ELECTRÓNIC    | 0                |                          |                |             |                 | လ်ုံ့ Config |
|--------------------|------------------|--------------------------|----------------|-------------|-----------------|--------------|
| Registro de salida | Fecha de envío   | Тіро                     | Expediente     | Estado      | Fecha de acción | Acciones     |
| 2023-S-RE-50       | 21/07/2023 12:36 | Comunicación Electrónica | <u>63/2023</u> | 🖂 Pendiente |                 | 💙 Recibir    |

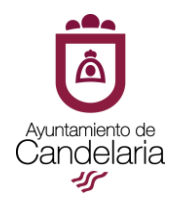

Marcar el aviso legal y pulsar sobre recibir.

| ticada desde la puesta a disposición en la sed | e electrónica de la misma, a efectos meramente informativos. |                              |
|------------------------------------------------|--------------------------------------------------------------|------------------------------|
| ticada desde la puesta a disposición en la sed | e electrónica de la misma, a efectos meramente informativos. |                              |
|                                                |                                                              |                              |
| de acceder a la comunicación                   |                                                              |                              |
|                                                | de acceder a la comunicación                                 | de acceder a la comunicación |

Podrá visualizar y descargar la documentación accediendo a ver documento.

|              | Fecha de envio     | Тіро                     | Expediente |
|--------------|--------------------|--------------------------|------------|
| 2023-S-RE-50 | 21/07/2023 12:36   | Comunicación Electrónica | 63/2023    |
| Estado       | Fecha de recepción | Medio de Recepción       |            |
| .eída        | 21/07/2023 12:38   | Sede electrónica         |            |

#### 2.2. Mis Expedientes

Permite <u>acceder a todos los expedientes</u> en los que aparezca como **interesado/a.** Accediendo al número de expediente, podrá consultar la información y documentación relativa al mismo.

| CONSULTA DE EXPEDIENTES                |                            |                           | တြို့ Configurad |
|----------------------------------------|----------------------------|---------------------------|------------------|
| Expediente: 18/2023                    |                            |                           |                  |
| Expediente: 18/2023                    |                            |                           |                  |
| Fecha de Apertura: 14/04/2023          |                            |                           |                  |
| Estado: Abierto                        |                            |                           |                  |
| Procedimiento: Actividades o Cursos (C | rganización o Inscripción) |                           |                  |
|                                        |                            |                           |                  |
| Documentos                             |                            |                           |                  |
| Documento                              | Fecha                      |                           |                  |
| Recibo-2023-E-RC-6                     | 12/04/2023 10:42           | AE3ECWW7S3WSSKPEGP5YQC7HR |                  |
|                                        |                            |                           |                  |
|                                        | APORTAR NUEVO              | IS DOCUMENTOS             |                  |
|                                        |                            |                           |                  |

Además, es posible aportar nueva documentación al expediente iniciado.

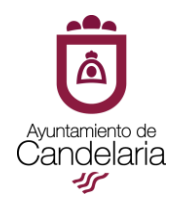

#### 2.3. Portafirmas

Si el Ayuntamiento de Candelaria le ha enviado un documento para que sea firmado por Sede Electrónica, será necesario acceder a Portafirmas y visualizar la documentación a firmar.

Para firmar un documento, a través de este medio, será necesario tener descargado el programa de **Autofirma.** 

| PORTAFIRMAS |                      | ▲ Pendlentes | Firmados   | Rechazados | 菌 Rechazados por otro | Todos |
|-------------|----------------------|--------------|------------|------------|-----------------------|-------|
| Fecha       | Nombre del Documento |              | Expediente |            | Estado                |       |

#### 2.4. <u>Registros Presentados</u>

Desde el apartado registros presentados, es posible consultar todos los registros de entrada presentados en el Ayuntamiento de Candelaria, sean estos de forma electrónica o habiendo sido presentados de forma presencial en la Oficina de Asistencia en Materia de Registros.

| ONSULTA I        | DE REGISTRO                                    |                          |              |                       |                  |
|------------------|------------------------------------------------|--------------------------|--------------|-----------------------|------------------|
| Número           | Resumen                                        | Forma de<br>presentación | Fecha y hora |                       |                  |
| 2023-E-<br>RE-15 | Solicitud de Certificado o Informe Urbanístico | Telemática               | 21/07/2023   | → Descargar<br>Recibo | Ver<br>Documento |

#### 2.5. Mis Datos

Desde el apartado "Mis datos", es posible modificar tanto el e-mail para la recepción de avisos de comunicaciones y notificaciones, como, el medio predeterminado de notificaciones y comunicaciones (electrónico / en papel).

| Medio predeterminado d                   | de notificaciones y comunicaciones                           |
|------------------------------------------|--------------------------------------------------------------|
| Medio para recibir las no<br>Electrónico | vtificaciones y comunicaciones                               |
| Avisos de notificaciones y               | y comunicaciones                                             |
| Correo electrónico                       |                                                              |
| :                                        |                                                              |
| AVISO: Las siguientes modifi             | icaciones afectarán unicamente a futuros expedientes GUARDAR |

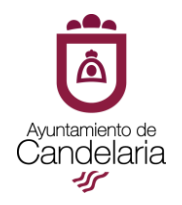

#### 3. <u>Servicios Electrónicos</u>

En **Servicios Electrónicos** se encuentra la posibilidad de presentar <u>facturas</u> <u>electrónicas</u>, así como, la <u>validación de documentos electrónicos</u>.

| Servicios                                                  | electrónicos        |                             |
|------------------------------------------------------------|---------------------|-----------------------------|
| colegiados<br>colegiados<br>Empleados y<br>cargos públicos | Factura electrónica | Validación de<br>documentos |

#### 3.1. Factura Electrónica

Permite a los/as proveedores/as presentar facturas desde la Sede electrónica a través de un enlace al Punto General de Entrada de Facturas de la Administración General del Estado (**FACe**).

| Conce deel presentar mil facture?                                                                                                    |                                                                                                    |                                                                                      |                                           |
|----------------------------------------------------------------------------------------------------|----------------------------------------------------------------------------------------------------|--------------------------------------------------------------------------------------|-------------------------------------------|
| parer de 1 2015 de bereno de 2015 de bereno de 2015 de bereno de 101 de bereno de una de las categorias de proveedores obligados por la Ley 25/2013 de<br>monto de la batura electronau (vergr.4)<br>stan enimata de tes obligados las facuras con importe riehtora 3000 C.<br>Es facuras no efectadas por esta obligados por las teguirs contractor (Códigos DRIS)<br>Código de terinidad.<br>Código de terinidad.                                                                                                    | Cómo debo presentar mi factura?                                                                                            |                                                                                      |                                           |
| Stan eximitatis de stas obligación los facturas con importe inferior a 5000 €.<br>as facturas no añecadas por esta abligación podián seguir presentandose en papel.<br>des las facturas que remita a esta administración (includis las que presente en papel), obtenin inclur la siguiente codificación (Códigos DRI)):<br>Codigo de familada:<br>Descripción<br>Código de familada:<br>Código de familada:<br>Código de familada:<br>Código de familada:<br>Código de familada:<br>Código de familada:<br>Código de familada:<br>Código de familada:<br>Código de familada:<br>Código de familada:<br>Código consolito:<br>Código de familada:<br>Código de familada:<br>Código consolito:<br>Código de familada:<br>Código de familada:<br>Códi                                                                                                    | partir del 15 de enero de 2015, debe presentar obligatoriamente su fact<br>npulso de la factura electrónica (Ver art. 4) . | ura en formato Factura-e si se encuentra dentro de una de las categorías de provee   | dores obligados por la Ley 25/2013 de     |
| as facturas no efectades por esta addingactor podelan seguir presentandose en papel.<br>dota las facturas que remita a esta administración (incluidas las que presente en papel), debenan incluir la siguiente codificación (Códigos DiRI);<br>Codigo de temisada<br>Decorpodin<br>Decorpodin<br>Oficina contable<br>Oficina contable<br>Decorpodin<br>Decorpodin<br>Dec | stán eximidas de esta obligación las facturas con importe inferior a 5000                                                  | €.                                                                                   |                                           |
| odel is facturas que remita a esta administración (incluida la sque recente en pape), deberán incluir la squarene codificación (Códigos DiR3):       Código de tensidad     L0130010       Decropidon     Ayuntamiento de Candelaria       Organo de tramitación     L0130010       Decropidon     Ayuntamiento de Candelaria       Oficina contable     L0130010       Decropidon     Ayuntamiento de Candelaria       Oficina contable     L0130010       Decropidon     Ayuntamiento de Candelaria       Organo progroment     L0130010       Decropidon     Ayuntamiento de Candelaria       Organo progroment     L0130010       Ayuntamiento de Candelaria     L0130010       Ayuntamiento de Candelaria     L0130010                                                                                                    | as facturas no afectadas por esta obligación podrán seguir presentándos                                                    | e en papel.                                                                          |                                           |
| Codigo de Emission     L01380110       Decorposión     Áyuntamiento de Candelaria       Órgano de tramisación     L01380110       Decorposión     Áyuntamiento de Candelaria       Oficina contable     L01380110       Decorposión     Áyuntamiento de Candelaria       Oficina contable     L01380110       Decorposión     Áyuntamiento de Candelaria       Organo proponente     L01380110       Decorposión     Áyuntamiento de Candelaria       Decorposión     Áyuntamiento de Candelaria                                                                                                    | odas las facturas que remita a esta administración (incluidas las que pres                                                 | iente en papel), deberán incluir la siguiente codificación (Códigos DIR3):           |                                           |
| Decorpción     Ayuntamiento de Candelana       Órgano de tramitación     L01360110       Decorpción     Ayuntamiento de Candelana       Óficina contable     L01360110       Decorpción     Ayuntamiento de Candelana       Órgano proponenta     L01360110       Decorpción     Ayuntamiento de Candelana       Órgano proponenta     L01360110       Decorpción     Ayuntamiento de Candelana                                                                                                    | Código de Entidad                                                                                                    | L01380110                                                                            |                                           |
| Órgano de tramtación     L01380110       Decorposón     Áyunamiento de Candelana       Óficina contable     L0138010       Decorposón     Áyunamiento de Candelana       Órgano proponenta     L01380100       Decorposón     Áyunamiento de Candelana       Decorposón     Áyunamiento de Candelana                                                                                                    | Descripción                                                                                                    | Ayuntamiento de Candelaria                                                           |                                           |
| Decorption         Ayuntamento de Candidaría           Oficina contable         L0193010           Decorption         Ayuntamento de Candidaría           Órgano proponenta         L0193010           Decorption         Ayuntamento de Candidaría                                                                                                    | Órgano de tramitación                                                                                                    | L01380110                                                                            |                                           |
| Oficina contable         L61130110           Decorption         Ayutrametrio de Candelaria           Órgano proponenta         L0130010           Decorption         Ayutrametrio de Candelaria                                                                                                    | Descripción                                                                                                    | Ayuntamiento de Candelaria                                                           |                                           |
| Decription Ayuntamento de Candelaría<br>Órgano progoventa Lo130010<br>Decription Ayuntamento de Candelaría                                                                                                    | Oficina contable                                                                                                    | L01380110                                                                            |                                           |
| Órgano proponente         L/1380110           Descripción         Ayuntamiento de Candelaria                                                                                                    | Descripción                                                                                                    | Ayuntamiento de Candelaria                                                           |                                           |
| Descripción Ayuntamiento de Candelana                                                                                                    | órgano proponente                                                                                                    | L01380110                                                                            |                                           |
|                                                                                                    | Descripción                                                                                                    | Ayuntamiento de Candelaria                                                           |                                           |
|                                                                                                    |                                                                                                    |                                                                                      |                                           |
|                                                                                                    | uede remitir sus facturas en formato Factura-e a través del Punto Gener                                                    | al de Entrada de Facturas de la Administración General del Estado (FACe) y consultar | desde allí el estado de tramitación de la |
| uede remitir sus facturas en formato Factura-e a través del Punto General de Entrada de Facturas de la Administración General del Estado (FACe) y consultar desde alli el estado de tramitación de la                                                                                                    | ilsmas.                                                                                                    |                                                                                      |                                           |
| uede remits sus facturas en formato Factura- e a través del Punto General de Entrada de Facturas de la Administración General del Estado (#ACt) y consultar desde all el estado de tramitación de la<br>Istmas.                                                                                                    | ttps://face.gob.es/                                                                                                    |                                                                                      |                                           |
| uede remars sus facturas en formato Factura e a través del Punto General de Entrada de Facturas de la Administración General del Estado (PACe) y consultar desde all el estado de tramitación de lu<br>tomas.                                                                                                    | Cómo puedo anular una factura?                                                                                             |                                                                                      |                                           |

#### 3.2. Validación de Documentos

Introduciendo el código seguro de verificación (**CSV**) del documento se podrá comprobar la autenticidad del mismo, así como descargar el documento automáticamente desde la Sede Electrónica.

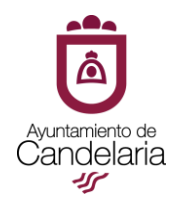

| VALIDAR DOCUMENTO<br>Comprueba la validez de la firma electrón                                                  | inica de un documento emitido por este Organismo                                                                                                    |
|----------------------------------------------------------------------------------------------------|----------------------------------------------------------------------------------------------------|
| Código del documento                                                                                            | VERIFICAR                                                                                                    |
| Cualquier persona física o jurídica que ha<br>de este formulario.<br>Para ello no tiene más que introducir el C | aya recibido una copia en papel de un documento electrónico producido por esta Administración puede comprobar la validez y autenticidad del mismo a través<br>Código Seguro de Verificación (CSV) que podrá encontrar en el margen derecho del documento y podrá acceder al documento electrónico original. |

#### 4. Enlaces de Interés

Permite el acceso a enlaces de interés como vídeo tutoriales, modelos de solicitud normalizados, enlace a los trámites automatizados de la sede electrónica asociada, sedes electrónicas asociadas (EPELCAN, Fundación Canaria Solidaria, Empresa de Inserción Viviendas y Servicios Municipales), normativa reguladora, etc.

| Enlaces de interés                                                                      |                                                                 |
|-----------------------------------------------------------------------------------------|-----------------------------------------------------------------|
| VÍDEOS TUTORIALES                                                                       | SOLICITUDES                                                     |
| Vídeo: Como obtener y utilizar el DNI electrónico                                       | Modelos normalizados de solicitudes                             |
| Vídeo: Como obtener el certificado digital de la<br>Fábrica Nacional de Moneda y Timbre | TRAMITES AUTOMATIZADOS                                          |
| Vídeo: Como utilizar la pasarela Cl@ve                                                  | Certificado de residencia para viajar, Certificado              |
| GENERALES                                                                               | Convivencia                                                     |
| Punto de Acceso General Electrónico (PAGe)                                              | SEDES ELECTRÓNICAS ASOCIADAS                                    |
| Sistema Nacional de Publicidad de Subvenciones<br>y Ayudas Públicas                     | Sede Electrónica Fundación Canaria Candelaria<br>Solidaria      |
| Portal Internet Ayuntamiento de Candelaria                                              | Sede Electrónica Empresa de Inserción Viviendas                 |
| Portal de Transparencia Ayuntamiento de<br>Candelaria                                   | y Servicios Municipales de Candelaria                           |
| Áreas Ayuntamiento de Candelaria                                                        | Empresas y Servicios Públicos del Ayuntamiento<br>de Candelaria |
| Plataforma de Contratación del Sector Público                                           |                                                                 |
| NORMATIVA                                                                               |                                                                 |
| Ordenanza Reguladora de Administración<br>Electrónica                                   |                                                                 |
| Decreto formatos y estándares para la<br>presentación de documentos                     |                                                                 |
| Código BOE Administración Electrónica                                                   |                                                                 |
| PROTECCIÓN DE DATOS Y SEGURIDAD<br>DE LA INFORMACIÓN                                    |                                                                 |
| Delegado/a Protección de Datos Ayuntamiento<br>de Candelaria                            |                                                                 |
| Registro de Actividades de Tratamiento (RAT)                                            |                                                                 |
|                                                                                         |                                                                 |
|                                                                                         |                                                                 |

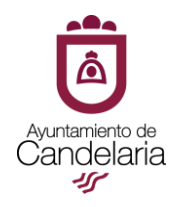

#### 5. Cita Previa

En el apartado de **cita previa**, será posible realizar peticiones de cita previa a los servicios disponibles en Sede Electrónica, debiendo seleccionar el tipo de cita, fecha y horario deseado para la misma.

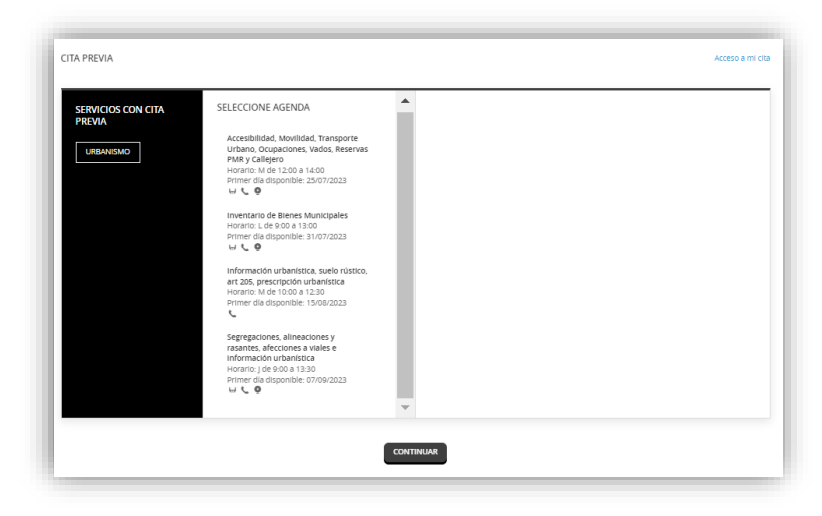

B)<u>Trámites Automatizados</u>: Certificado de residencia para viajar, Certificado de empadronamiento y Certificado de Convivencia.

Los trámites automatizados de <u>Padrón Municipal de Habitantes</u>, se encuentran disponibles en la Sede asociada del Ayuntamiento de Candelaria, en el siguiente enlace: https://sedeelectronica.candelaria.es/publico/categoria/2

| Ver detailes y documents                           | ción 🗞 🛛 Tranka presesiamente 🛦 🛛 Tranka brianisticamente 🖋 |  |
|----------------------------------------------------|-------------------------------------------------------------|--|
| Provedmentos macion                                | aa N                                                        |  |
| CERTIFICADO                                        | DE EMPADRONAMIENTO                                          |  |
| Verdelales y documenta<br>Procedimientos velaciona | cile 🐮 Trankar presencialmente 🛦 Trankar bekenallicamente 🖌 |  |
|                                                    | DE RESIDENCIA PARA VIAJAR                                   |  |

Los certificados que aparecen, son expedidos automáticamente en el momento de presentación de la solicitud. En el enlace indicado, podrá solicitar: Certificado de residencia para viajar, Certificado de empadronamiento y Certificado de convivencia.